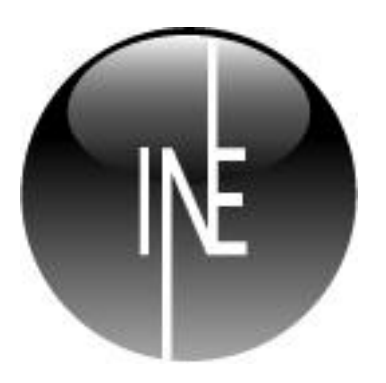

v.7

#### **Inesoft Phone**

Copyright © 1998 – 2010 Ким Тхе Сик, Александр Галамдинов, Максим Лукьянов Инструкция Василь Долгов Все права защищены.

Inesoft Phone это торговый знак Inesoft. Microsoft ActiveSync, Microsoft Windows, Microsoft Outlook зарегистрированные торговые знаки Microsoft Corporation. Другие торговые знаки являются собственностью соответствующих компаний. Информация содержащаяся в данном документе может меняться без уведомления. Без письменного разрешения компании Inesoft запрещено в любых целях копировать и распространять материалы содержащиеся в данном документе.

#### Содержание

| 1<br>2 | Пр<br>Уст | едисловие<br>гановка программы                 | 3  |
|--------|-----------|------------------------------------------------|----|
| 3      | По        | дготовка программы к работе                    | 4  |
| 3      | .1        | Навигация по спискам                           | .4 |
| 3      | .2        | Система поиска                                 | .4 |
| 3      | .3        | Настройка программы                            | .5 |
| 4      | Per       | гистрация                                      | 8  |
| 5      | Тел       | лефон                                          | 8  |
| 5      | .1        | Inesoft Caller ID                              | .8 |
|        | 5.1       | I.1 Меню Inesoft Caller ID                     | .9 |
| 5      | .2        | Inesoft Dialer                                 | 10 |
| 6      | Уп        | равление контактами                            | 12 |
| 6      | .1        | Меню программы                                 | 12 |
| 6      | .2        | Режимы установок экрана                        | 12 |
| 6      | .3        | Добавление нового контакта                     | 14 |
| 6      | .4        | Добавление фотографии контакта                 | 15 |
| 6      | .5        | Настройка формы редактирования данных контакта | 16 |
| 7      | Ine       | esoft Избранное                                | L7 |
| 7      | .1        | Добавление контакта в избранное                | 17 |
| 7      | .2        | Меню Избранное                                 | 18 |
| 8      | Ine       | esoft Profiler                                 | 18 |
| 8      | .1        | Переключение между профилями                   | 19 |
| 8      | .2        | Изменение настроек профиля                     | 19 |
| 8      | .3        | Установка расписания смены профилей            | 19 |
| 9      | Экј       | ран Сегодня                                    | 20 |
| 10     | Te        | хническая поддержка                            | 20 |

### 1 Предисловие

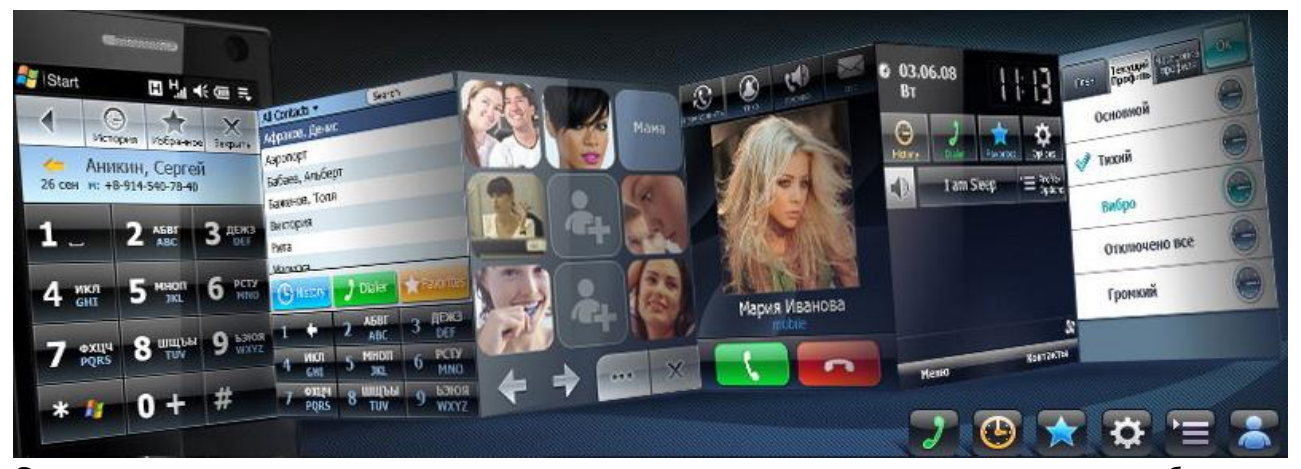

Сегодня существует много программ для управления контактами на мобильных устройствах и разрабатывая Inesoft Phone мы решили устранить некоторые неудобства в функциональных возможностях, игнорируемые другими разработчиками. Главной задачей для нас было сделать Inesoft Phone максимально простым в использовании с максимально расширенными возможностями. Если для управления контактами вы ранее пользовались Microsoft Contacts или другой программой использующей стандартную базу контактов, вам не придется выполнять никаких дополнительных действий для того, чтоб начать использовать Inesoft Phone. Программа работает со стандартной базой контактов. Синхронизация с Microsoft Outlook происходит через ActiveSync или Windows Mobile Device Center и изменять настройки синхронизации не придется. Inesoft Inesoft Phone дает возможность вносить данные непредусмотренные в стандартной форме (разрешается создавать свои рубрики), при синхронизации эти данные попадут в поле Заметки в Microsoft Outlook. Функции обслуживающие телефон просты в использовании, приготовлены для использования одной рукой и интуитивно понятны.

Мы благодарим вас за выбор нашего продукта.

## 2 Установка программы

#### Системные требования:

1. Microsoft ActiveSync (для Windows XP) или Windows Mobile Device Center (для Windows Vista и Windows 7)

#### Совместимые модели КПК:

Все КПК с установленной системой Windows Mobile 5 или Windows Mobile 6 включая Phone Edition. Модуль Caller ID работает только на КПК с установленной системой Phone Edition.

#### Для установки программы, выполните следующие действия:

- 1. Установите Microsoft ActiveSync или Windows Mobile Device Center (Windows Vista или 7) на своем ПК;
- 2. Установите соединение между КПК и ПК;

Замечание. Чтобы убедиться, что связь успешно установлена, посмотрите на значок

ActiveSync на панели задач - он должен стать зеленым 💔 😕 😪 😁 15:16

Запустите установочную программу и следуйте инструкциям на экране.

## З Подготовка программы к работе

#### 3.1 Навигация по спискам

В Inesoft Phone прокрутка всех списков без исключений осуществляется без использования стилуса. Прикоснитесь пальцем на любую позицию и не отпуская сдвиньте список в нужном направлении. Чем быстрее ваше движение, тем быстрее прокручивается список.

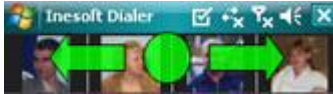

Обратите внимание, что некоторые списки прокручиваются в горизонтальном, а некоторые в вертикальном направлении.

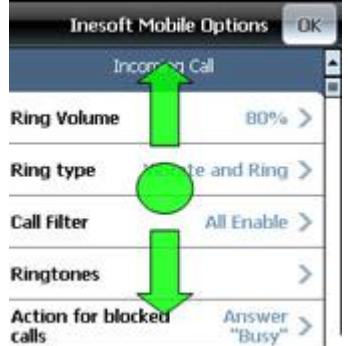

Когда вы пролистали список до нужной позиции, нажмите на нее пальцем легким касанием. Программа отобразит на экране все действия, которые доступны в данный момент.

#### 3.2 Система поиска

В главном окне менеджера контактов и телефона присутствует цифровая клавиатура, на которой нанесены цифры и буквы. На каждой кнопке расположено от трех до четырех букв (если вы используете двойную клавиатуру одновременно, букв соответственно больше). Начиная поиск контакта, вы обычно нажимаете клавишу с нужной буквой и в других программах обычно в этот момент возникает проблема, сколько раз нажать клавишу, чтоб ввести нужную букву.

| 1-     | 2 АБВГ | 3 дежз |
|--------|--------|--------|
| 4 икл  | 5 мноп | 6 РСТУ |
| 7 ФХЦЧ | 8 шщъы | 9 ьэюя |

В Inesoft Phone вы всегда нажимаете нужную клавишу только один раз. Не имеет значения, какая по счету нужная буква, латиница или кириллица – вы всегда нажимаете нужную клавишу только один раз и затем переходите ко второй букве. Таким образом,

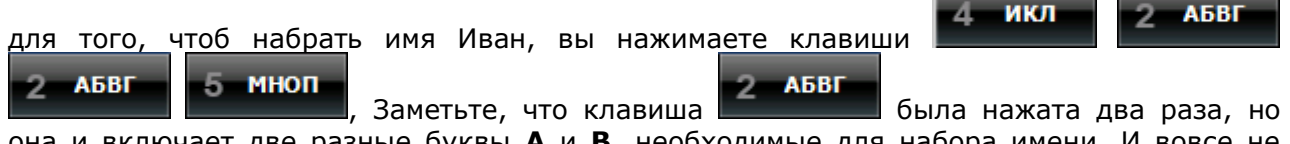

она и включает две разные буквы **A** и **B**, необходимые для набора имени. И вовсе не важно, в каком порядке они отображены – нам потребовалась буква и мы нажали клавишу один раз, нам потребовалось другая буква, и мы нажали клавишу еще раз. Поисковая система Inesoft Phone предугадает, что вы собираетесь написать и ограничит список контактов теми, которые соответствуют поиску. Для отмены последнего нажатия

кнопки используйте

, длинное нажатие на эту кнопку очистит поиск.

Разница между поисковой системой Inesoft Phone и используемыми в других программах заключается в эффективности и точном результате. Нет группировок по первым буквам, нет необходимости включать дополнительные окна или задействовать другие функции. Поисковая система всегда выдает именно то, что вы ищите, при минимальном количестве выполненных действий.

Поисковая панель может работать и со стандартной клавиатурой, для этого нажмите стилусом на окно поиска изан и наберите текст. Поисковая система не различает строчные и заглавные буквы, а так же не реагирует на отформатированные номера телефонов. Например для поиска номера 12-34-56 вы можете набрать 123 в поле поиска.

#### 3.3 Настройка программы

Inesoft Phone дает широкие возможности по использованию функционала вашего телефона. Для эффективной работы программы, которая может автоматически выполнять некоторые функции не отвлекая вас от дел, настройте программу для своего образа

жизни. Для этого нажмите из любого режима функцию Настройка Настройка.

|                                | Входящие звонки                                                     |
|--------------------------------|---------------------------------------------------------------------|
| Входящие звонки                | - Установка громкости сигнала;                                      |
| Громкость звонка 100% >        |                                                                     |
| Тип звонка Вибро и звонок >    |                                                                     |
| Фильтр звонков Разрешить все > | - Установка фильтра звонков;                                        |
| Мелодии звонка                 | <ul> <li>Установка мелодий для категорий звонков;</li> </ul>        |
| Ответ на нежелат. Занято >     | - Установка автоответа на нежелательные звонки;                     |
| Скин Inesoft 4 QVGA >          | - Установка темы Caller ID.                                         |
|                                | Дополнительные настройки                                            |
| Мелодии звонка ОК              | Вы можете настроить разные мелодии Отмена выбрать мелодию ОК        |
| Мелодия по умолчанию           | для разных номеров, а так же категорий контактов. Вам необходимо    |
| Скрытый (нет номера)           | нажать на категорию и указать путь к<br>мелодии как представлено на |
| Неизвестный (нет контакта)     | картинках. В случае, если вы не 🗀 🔪 🔰 🔪                             |
| Без категории                  | выбрали свою мелодию для какой-то                                   |
| Business                       | использовать мелодию по умолчанию.                                  |
| Holiday                        |                                                                     |
|                                | 🔁 Application Data 🔰                                                |
|                                | 😂 ConnMgr 💦 🔪                                                       |
|                                | Documents and Settings                                              |

| Ответ на нежелат.<br>звонок<br>Занято<br>Че берут трубку - с Caller ID<br>Не берут трубку - без Caller ID | В этом окне вы сможете настроить способ отклон<br>нежелательных вызовов. Вы можете выбрать сигнал "зан<br>или отправлять автоматическое SMS сообщение на на<br>звонящего с текстом выбранного шаблона. | ения<br>іято"<br>омер |  |  |  |
|----------------------------------------------------------------------------------------------------|----------------------------------------------------------------------------------------------------|-----------------------|--|--|--|
| Ответ СМС                                                                                                 |                                                                                                    |                       |  |  |  |
| Отмена Скин ОК                                                                                            | В этом окне вы можете выбрать темы Caller ID. При нажатии на<br>название темы, программа откроет ее. Некоторые темы имеют<br>блокировку экрана, как на картинке:                                       |                       |  |  |  |
| <Простой скин>                                                                                            |                                                                                                    |                       |  |  |  |
| Inesoft 4 QVGA 🗸                                                                                          |                                                                                                    |                       |  |  |  |
| Standard QVGA                                                                                             |                                                                                                    |                       |  |  |  |
| Standard VGA                                                                                              | В данной теме стрелки на кнопке определяют, куда н                                                                                                    | ужно                  |  |  |  |
| Standard 320                                                                                              | сдвинуть кнопку для получения доступа к функции. Сдви кнопку влево для немедленного ответа на звонок, вправо                                                                                           | ньте<br>для           |  |  |  |
| Inesoft 1.66 Skin                                                                                         | отклонения вызова или вверх для разблокировки экран                                                                                                    | на и                  |  |  |  |
|                                                                                                    | доступа ко всем функциям вызова. Разблокировка может<br>происходить разными способами, но главный принцип один – на<br>кнопку нужно нажать и не отпуская сдвинуть в нужном<br>направлении.             |                       |  |  |  |
|                                                                                                    | Если выбранная тема несовместима с вашим КПК, программа ее не откроет для просмотра.                                                                                                    |                       |  |  |  |
|                                                                                                    | не өнкроет для проспотра.                                                                                                    |                       |  |  |  |
| Защита от случайных нажатий                                                                               | Во время разговоров программа может предотвра                                                                                                    | щать                  |  |  |  |
| Блокировать экран<br>при входящем звонке                                                                  | такие ситуации, при которых случайные нажатия происходят у                                                                                                    |                       |  |  |  |
| Блокировать кнопки<br>при входящем звонке                                                                 | вас часто.                                                                                                    |                       |  |  |  |
| Блокировать экран<br>при разговоре                                                                        | Галочка означает рядом с названием, что данная функция<br>включена.                                                                                                    |                       |  |  |  |
| Отключать экран<br>при разговоре                                                                          |                                                                                                    |                       |  |  |  |
|                                                                                                    | Настройки вибро-звонка                                                                                                    |                       |  |  |  |
| настроики виоро                                                                                           | разных событиях и системном состоянии соединения. Выбе                                                                                                    | ия о<br>рите          |  |  |  |
| Вибро на соединение 🗸 🗸                                                                                   | способ и в каких ситуациях вы хотите быть уведомлены таким                                                                                                    |                       |  |  |  |
| Вибро на занято 🗸 🗸                                                                                       | образом. Галочка означает, что данная функция включена.                                                                                                    |                       |  |  |  |
| Вибро на завершение 🗸 🗸                                                                                   | Дополнительная функция "Вибро метод для Qtek 9100"                                                                                                    |                       |  |  |  |
| Вибро метод для Qtek 9100                                                                                 | определяет правильную работу программы именно на этой модели КПК. Не включайте ее, если у Вас другой КПК.                                                                                              |                       |  |  |  |
| SMS                                                                                                    | Настройки SMS                                                                                                    |                       |  |  |  |
| Показывать                                                                                                | использования шаблонов SMS.                                                                                                    | UK                    |  |  |  |
| шаблоны SMS                                                                                               | Отредактируйте предложенные                                                                                                    | 🖌 Вкл                 |  |  |  |
| во входящих SMS                                                                                           | ирограммой шаолоны для своих нужд Изменить шаблоны<br>ИЛИ ДОБавьте новые.                                                                                                    | >                     |  |  |  |
|                                                                                                    | Программа так же может добавлять<br>имя контакта в SMS сообщения.                                                                                                    |                       |  |  |  |

|                                      | Другие установки                                                                                                    |
|--------------------------------------|----------------------------------------------------------------------------------------------------|
| Другие установки                     | В этом списке доступны установки языка поисковой системы,                                                                 |
| Язык ABC bar Русский >               | шаблоны презентации телефонных номеров, отклик кнопок, уведомление о пропущенных звонках и отображение системных          |
| Формат телефонного номера >          | иконок.                                                                                                    |
| Отклик кнопок Вибро >                | Более сложные настройки описаны ниже.                                                                                     |
| Напоминание о пропущ. звонках Вкл. > |                                                                                                    |
| Показать иконку CallerID в 🗸 🗸       |                                                                                                    |
| Показать иконку BlueTooth в 🗸        |                                                                                                    |
|                                      | Дополнительные настройки                                                                                                  |
| Отмена Формат номеров ОК             | Существуют различные форматы телефонных номеров,                                                                          |
| ##-##-##                             | например для междугородних и международных звонков.<br>Inesoft Phone дает возможность автоматического                     |
| ###-##-##                            | форматирования презентации номера в зависимости от<br>заланных правил.                                                    |
| # (###) ###-##-## 🔺 🔻 >              |                                                                                                    |
| +# (###) ###-##-## 🔺 🔻 >             | Для обозначения приоритета использования форматов,<br>переместите основные на верхние строчки списка используя            |
| Добавить новый                       | кнопки Вверх и Вниз. Кнопка По умолчанию восстанавливает                                                                  |
| По умолчанию                         | первоначальные настроики программы.                                                                                       |
| Напоминание о ОК                     | В этом окне вы можете установить периодичность оповещения о                                                               |
| Напоминание 🕑 Вкл                    | пропущенных звонках и непрочитанных SMS сообщениях, а так<br>же установить рингтон, громкость сигнала и работу оповещения |
| Напоминать через 5 мин >             | вибрацией.                                                                                                    |
| Напоминать в Зч >                    | Когда изменения внесены, нажмите ОК.                                                                                      |
| Мелодия для Звонка 🕨                 |                                                                                                    |
| Мелодия для СМС 🔰                    |                                                                                                    |
| Громкость звонка 100% >              |                                                                                                    |
| Вибрировать 🗸 🗸                      |                                                                                                    |
|                                      | Настройка модулей Inesoft Phone                                                                                           |
| Модули Inesoft Phone                 | Некоторые функции Inesoft Phone заменяют стандартные,                                                                     |
| Диалер 📝 Вкл                         | какие функции программы должны быть включены. Если какая-                                                                 |
| Входящий звонок 🛛 🖌 Вкл              | то функция отключена, включается ее стандартный заменитель.                                                               |
| Телефон 🕑 Вкл                        |                                                                                                    |
| Контакты 🕑 Вкл                       |                                                                                                    |
| Профайлер 📝 Вкл                      |                                                                                                    |
| Быстрый Запуск 📝 Вкл                 |                                                                                                    |
|                                      | Модули экрана Сегодня                                                                                                    |
| Модуль Телефон для "Сегодня"<br>     | Данные настройки дают возможность отключить все плагины<br>Сеголня или оставить нужные.                                   |
| Inesoft Phone Сегодня 🗹 Вкл          |                                                                                                    |
| Inesoft Profiler Сегодня 🛛 📝 Вкл     |                                                                                                    |
|                                      |                                                                                                    |

| Настройки автообновления программы                                                                                                    |                                                                                    |  |  |  |  |  |
|----------------------------------------------------------------------------------------------------|------------------------------------------------------------------------------------|--|--|--|--|--|
| Автообновление                                                                                                    | Вы можете оперативно проверить наличие обновлений                                  |  |  |  |  |  |
| Обновить сейчас                                                                                                    | программы. Предлагается автоматическая постоянная проверка или ручная одноразовая. |  |  |  |  |  |
| Автообновление Вкл                                                                                                    |                                                                                    |  |  |  |  |  |
|                                                                                                    | Регистрация программы                                                              |  |  |  |  |  |
| Регистрация Если вы купили лицензию Inesoft Phone, вам необходимо вв                                                                     |                                                                                    |  |  |  |  |  |
| Регистрация                                                                                                    | регистрационныи код. Этот процесс подробно описан в разделе<br>Регистрация.        |  |  |  |  |  |
|                                                                                                    | Сохранение настроек                                                                |  |  |  |  |  |
| Сохранить Восстановить<br>параметры Восстановить<br>настройки и восстановить их в случае необходимости, либо<br>перенести на другой КПК. |                                                                                    |  |  |  |  |  |

## 4 Регистрация

Inesoft Phone защищен от нелегального распространения. Программа не имеет функциональных ограничений в течении пробного периода, который составляет 14 дней. После окончания пробного периода программа перестает функционировать. Вы можете приобрести программу www.inesoft.com/req. на нашем сайте: Для разблокировки программы, установите ее на ваш КПК, запустите модуль Address Book и откройте окно (Меню/Файл/Регистрация), регистрации в котором вы найдете номер Product ID. Отошлите этот номер на support@inesoft.com. После получения регистрационного введите кода, его в соответствующие поля окна регистрации и нажмите кнопку Регистрация.

| 윩 Address Book 🛛 📰 🏹 🕂 ok                                                                           |  |  |  |  |  |
|----------------------------------------------------------------------------------------------------|--|--|--|--|--|
| Регистрация Inesoft Phone                                                                           |  |  |  |  |  |
| Product ID уникален для Вашего<br>устройства. Вам необходимо ввести<br>Регистрационный Код вручную. |  |  |  |  |  |
| Product ID: 48211638                                                                                |  |  |  |  |  |
| Рег. код: 1234 5678 90AF KNRT                                                                       |  |  |  |  |  |
|                                                                                                    |  |  |  |  |  |
| Регистрация Закрыть                                                                                 |  |  |  |  |  |
| Вы можете получить Регистрационный код<br>на www.inesoft.com/rus                                    |  |  |  |  |  |
| 12345 AFK +<br>67890 NRT                                                                            |  |  |  |  |  |
|                                                                                                    |  |  |  |  |  |

## 5 Телефон

#### 5.1 Inesoft Caller ID

Модуль Inesoft Phone Caller ID предназначен для управления звонками, мелодиями, а также отображает фотографию звонящего на экране. Данный модуль предназначен для использования на КПК с установленной системой Phone Edition.

#### www.inesoft.com

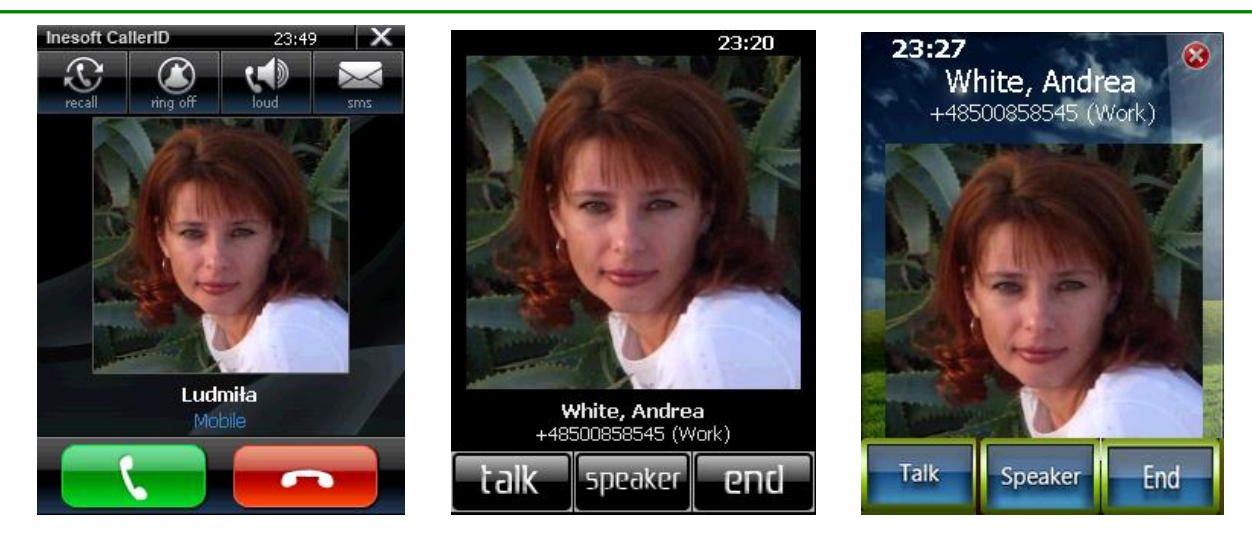

Inesoft Caller ID заменяет стандартное оповещение о входящем звонке, вы можете назначать свои мелодии для каждой из групп контактов, блокировать нежелательные звонки и многое другое.

Как установить другие скины Caller ID, вы найдете в разделе настройки программы.

**Внимание.** Убедитесь, что другие программы с подобным функционалом Caller ID (обслуживание входящих звонков) отключены или их функции выключены. В противном случае могут случаться конфликты.

Если ваш оператор сотовой связи предоставляет функцию автоматического определения номера, Caller ID представит информацию для данного контакта и его фотографию. Это возможно в случае наличия номера звонящего в базе данных и если прикреплена фотография для данного контакта. При входящем звонке происходит поиск номера в базе контактов по последним шести цифрам номера, и в случае совпадения с имеющимся номером наступает вывод информации на экран.

Inesoft Caller ID дает возможность выполнять дополнительные действия, кроме стандартных

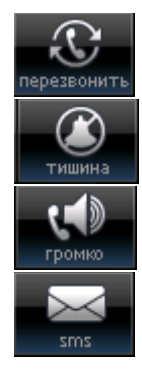

- Отклонить вызов и перезвонить для экономии средств звонящего;

- Отключить звонок;
- Перейти на громкую связь;

- Ответить на звонок отправляя СМС вместо голосовой связи с возможностью запрограммировать разные тексты сообщений.

#### 5.1.1 Меню Inesoft Caller ID

<u>Для доступ</u>а в меню Caller ID, перейдите в окно Сегодня и нажмите на иконку 🖾.

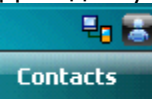

#### www.inesoft.com

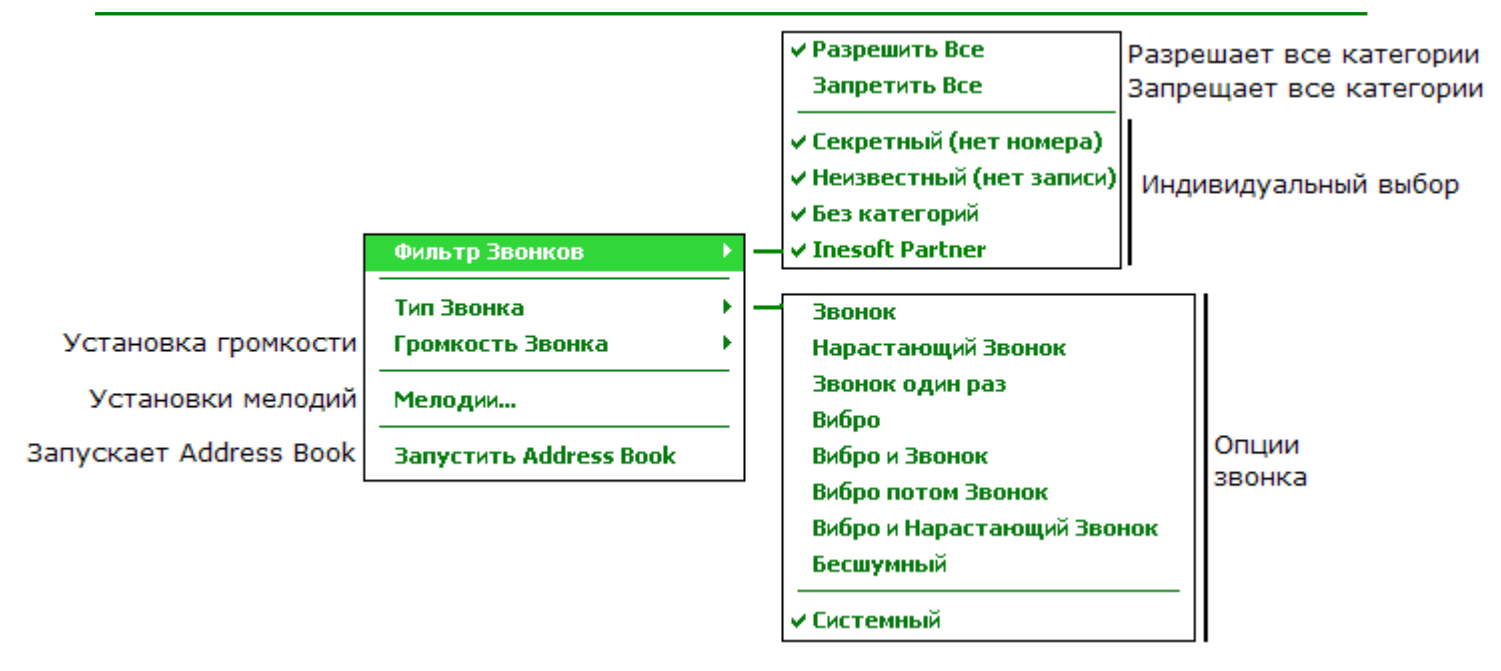

#### 5.2 Inesoft Dialer

Inesoft Dialer может заменить стандартную программу Телефон Windows с возможностью назначения на зеленую кнопку.

Используя цифровую панель, вы можете либо осуществлять поиск контакта, либо просто набирать номер, без необходимости что-либо переключать.

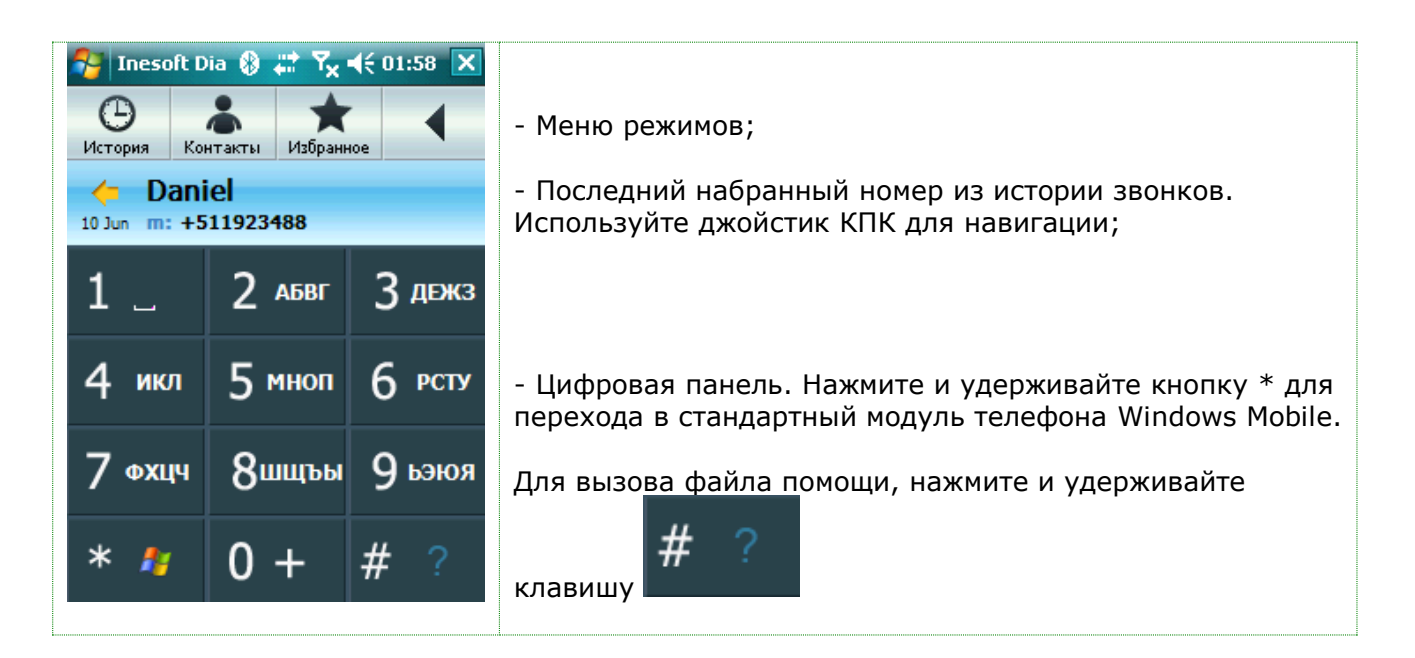

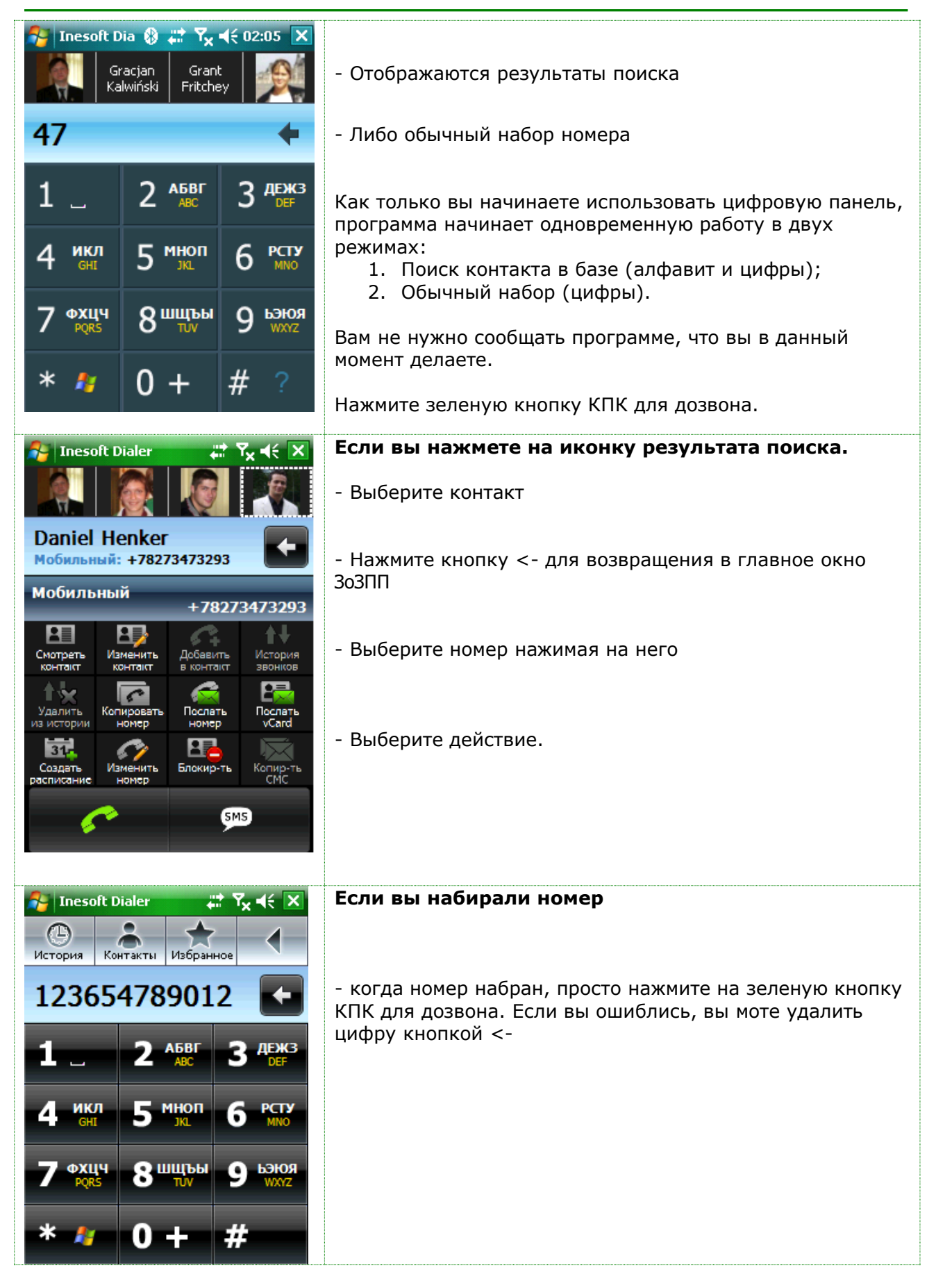

## 6 Управление контактами

Для запуска программы откройте меню Пуск/Программы и нажмите на иконку

#### 6.1 Меню программы

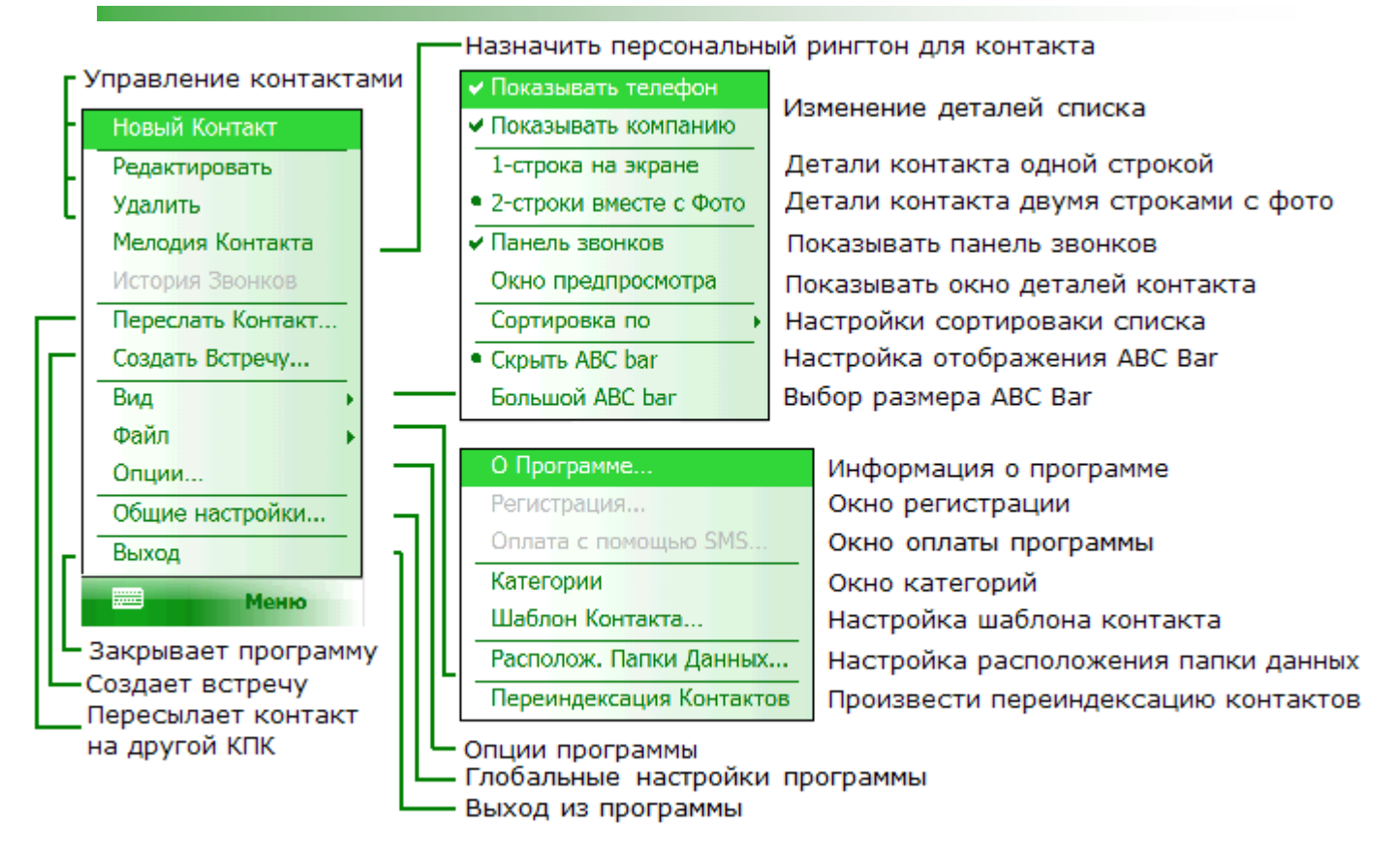

#### 6.2 Режимы установок экрана

Inesoft Phone предлагает несколько способов отображения информации на экране. Для выбора необходимых настроек используйте меню **Вид**.

| Отображение     | одной    | строкой  | - | имя | Отображать   | две  | строки    | С | фото | - |
|-----------------|----------|----------|---|-----|--------------|------|-----------|---|------|---|
| контакта и одно | свойство | контакта |   |     | отображается | фото | контакта. |   |      |   |

#### www.inesoft.com

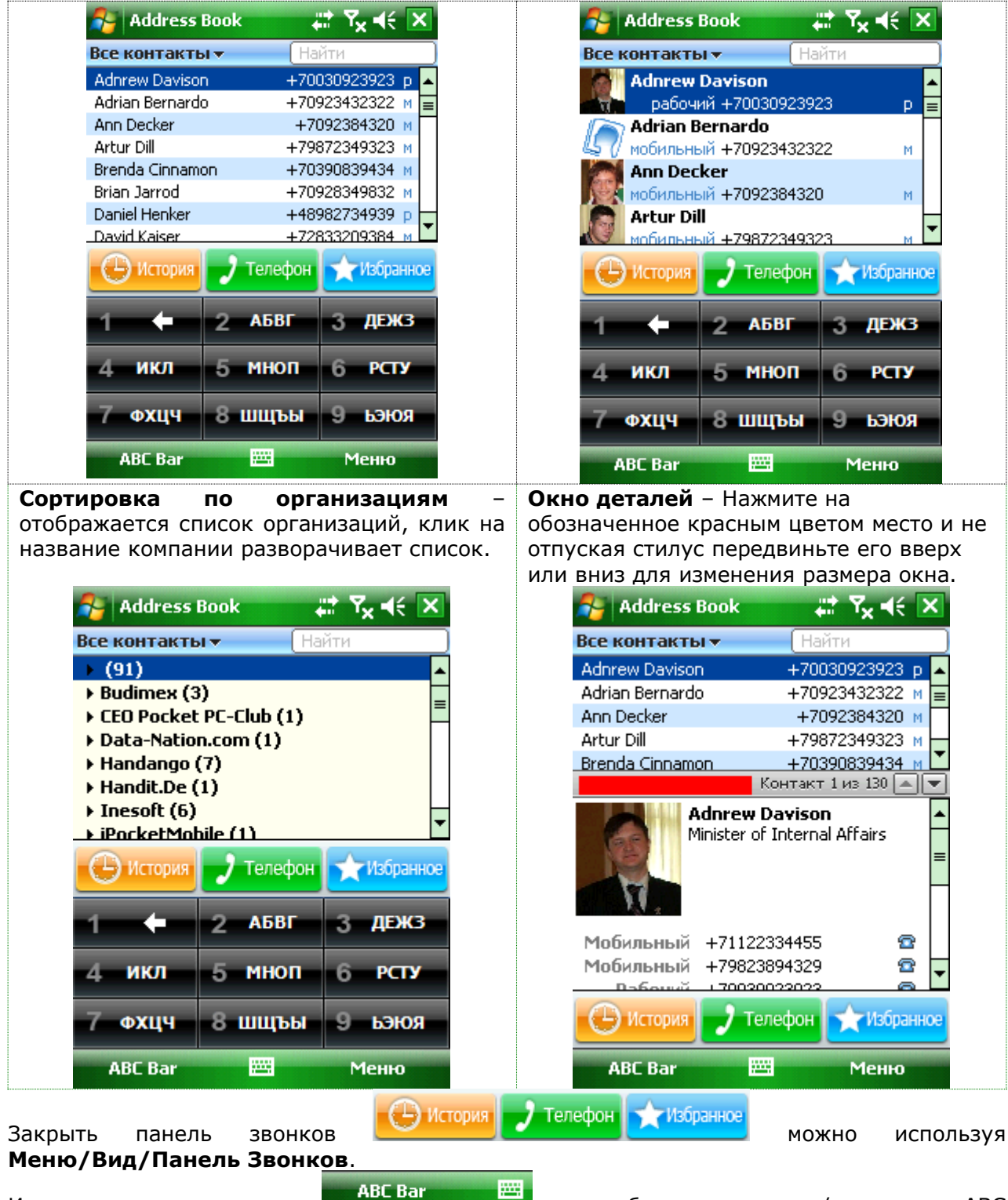

Используя левую клавишу мос в мос в можно быстро включить/выключить ABC Ваг для отображения большего количества контактов на экране.

#### 6.3 Добавление нового контакта

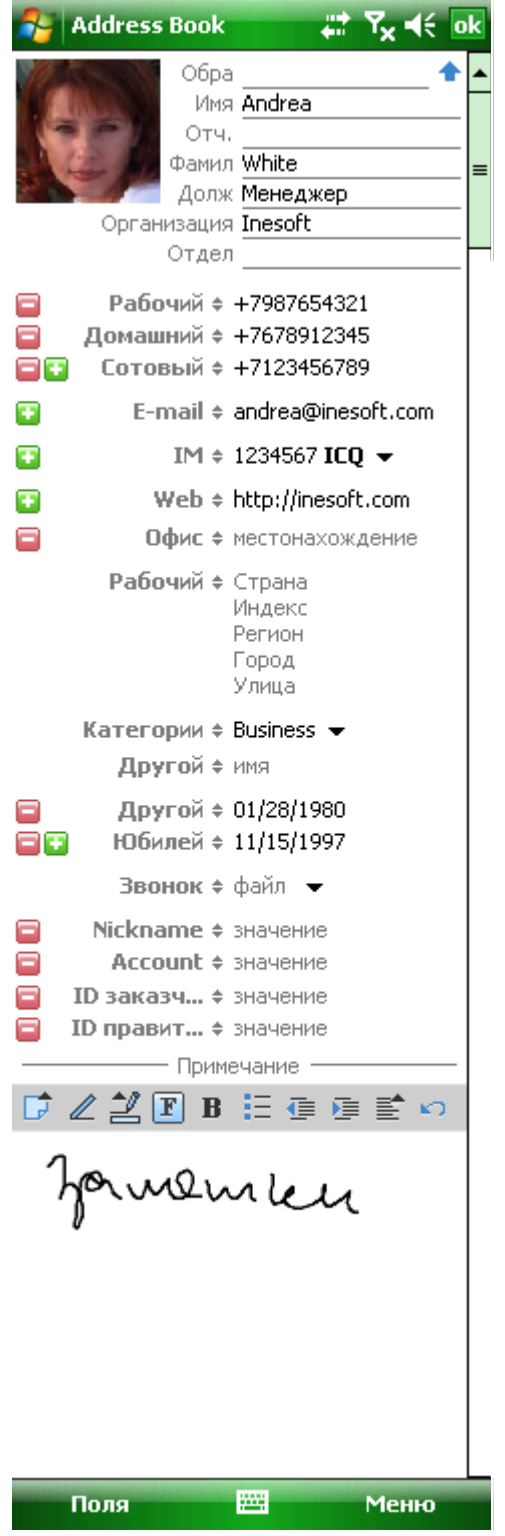

Все данные контакта находятся в одном окне, вам не придется переключаться между многочисленными окнами для редактирования данных. Более того, форма является полностью настраиваемой – вы можете добавлять свои поля и удалять ненужные.

Некоторые поля обозначены символом +, нажимая на название поля (например Рабочий +), вы можете изменить название поля на другое, доступное в списке, либо дать свое название, выбирая опцию Настроить. Таким образом вы можете создать новое поле.

Inesoft Phone дает возможность создать столько дополнительных полей, сколько вам потребуется. Вся информация, для которой не предусмотрено стандартных полей, синхронизируется с Microsoft Outlook в поле Note в определенном формате и может быть восстановлена при синхронизации, например после потери данных на КПК. Используйте кнопки поле для добавления или удаления полей.

Символом • обозначены поля с дополнительными опциями, нажмите на этот знак для открытия меню со всеми доступными действиями.

Для сохранения свойств контакта, используйте кнопку , для отмены всех изменений используйте Меню/Отмена.

#### 6.4 Добавление фотографии контакта

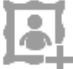

Нажмите на иконку *н* в окне редактирования данных для назначения фотографии или изменения существующей. Выберите нужную папку и затем нажмите на фотографию – откроется окно корректировки изображения.

Inesoft Phone дает возможность изменения размера фотографии – это делает возможным выбрать нужный фрагмент из большой фотографии или увеличить маленькую.

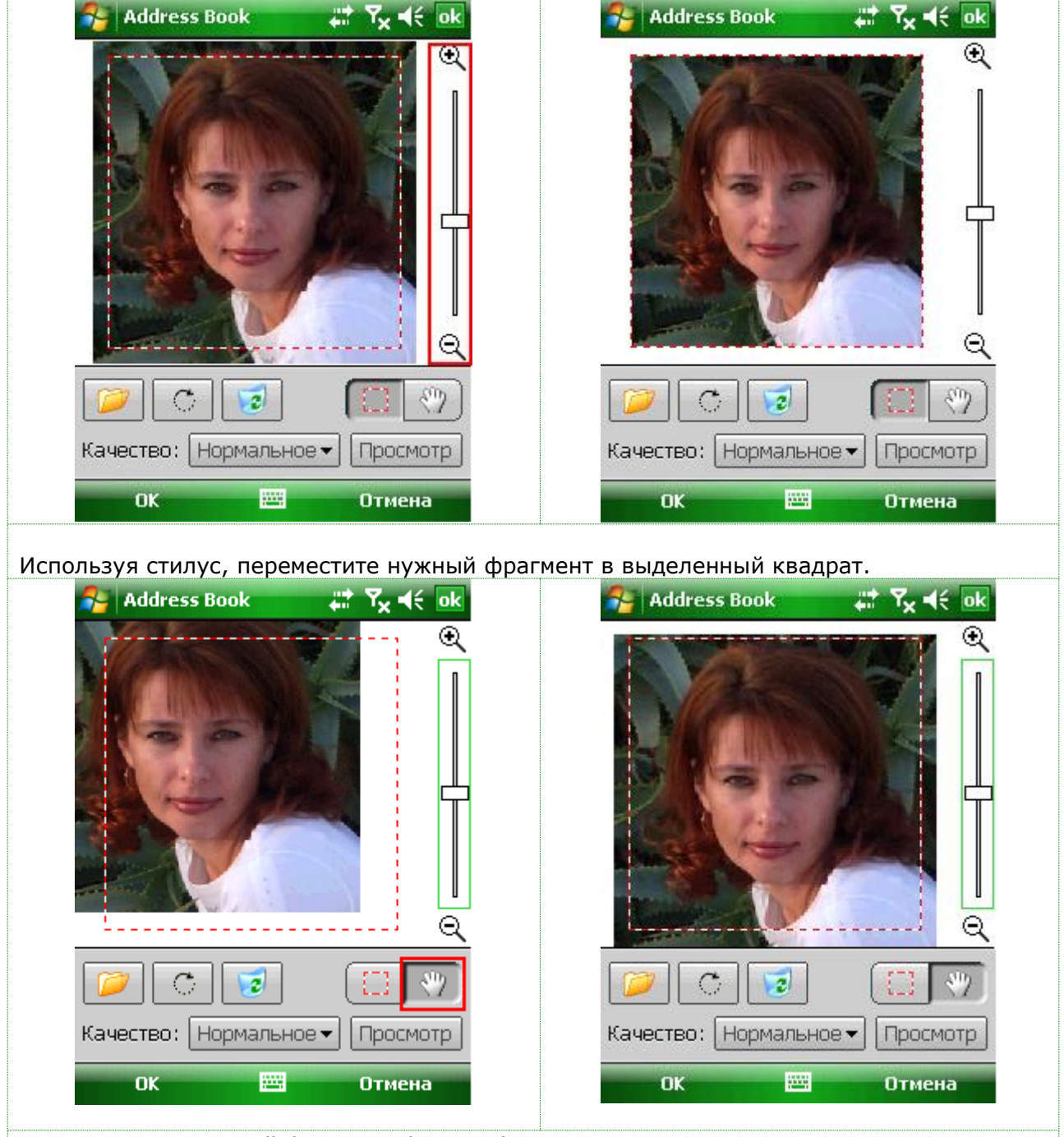

Или выделите нужный фрагмент фотографии.

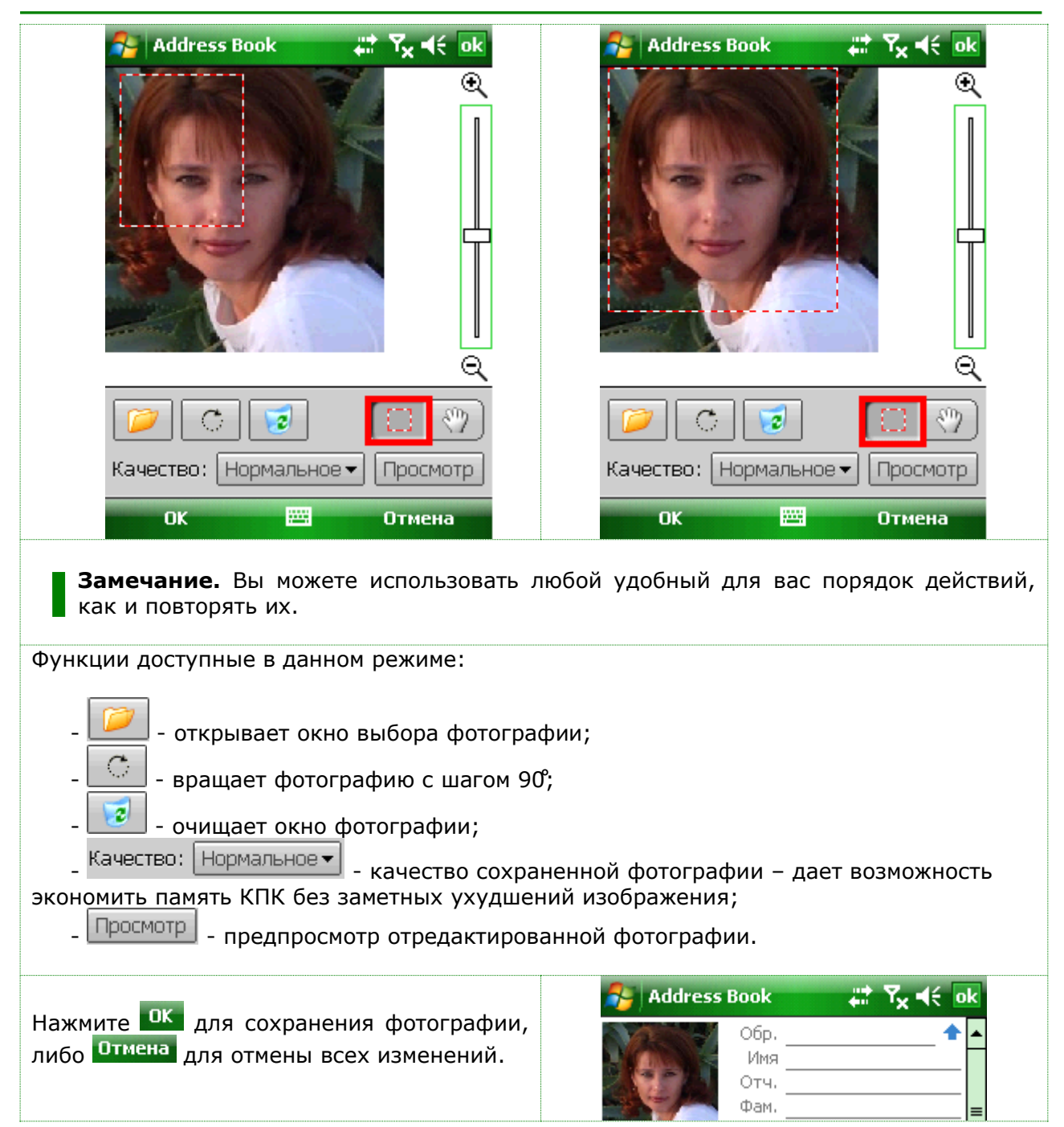

#### 6.5 Настройка формы редактирования данных контакта

Прежде чем вы начнете работать с данными, рекомендуется настроить форму согласно вашим нуждам. Inesoft Phone дает широкие возможности выбора данных, которые вы обычно вводите и удаления тех полей, которые вы обычно не используете. Удаление поля не означает, что вы не сможете его больше использовать. Для перехода в режим редактирования шаблона, откройте **Меню/Файл/Шаблон контакта.** Используйте кнопки

| 🚰 Address Ba 🚯 🚛 🏹 📢 01:10 ok                             | Ооращение            | 01:12 0 |
|-----------------------------------------------------------|----------------------|---------|
| Шаблон                                                    | Суффикс              |         |
|                                                           | ✓ Должность          |         |
|                                                           | √ Отдел              |         |
| Фам                                                       | 🗸 Хранить Как        |         |
| Долж.                                                     |                      |         |
| Организация                                               | Гелефон              | 7       |
| Отдел                                                     | ✓ E-mail             |         |
| Хранить как                                               | ✓ IM (ICQ, AOL, MSN) |         |
| M.C                                                       | Web                  |         |
| Морильный ≑ телефон                                       | Истоположение офиса  |         |
| Рабочии ≠ телефон           ПО         Ломашний ≜ телефон | ✓ Адрес              |         |
|                                                           | ✓ Категории          |         |
| E-mail 🕈 e-mail                                           | Люди                 |         |
| IM ≑ номер AOL ▼                                          | ✓ Даты               |         |
|                                                           | 🗸 Файлы и Звонок     |         |
| По умолчанию UK Uтмена                                    | Другое               | Отмена  |
| Поля                                                      | Beer                 |         |

## 7 Inesoft Избранное

Возможность набрать номер без поиска контакта является задачей этой функции. Вызвать ее можно в любом режиме и моментально набрать номер нажимая на иконку контакта. Так как близких людей может быть много, мы предусмотрели возможность быстрого переключения между окнами, вместо длинной прокрутки списка.

#### 7.1 Добавление контакта в избранное

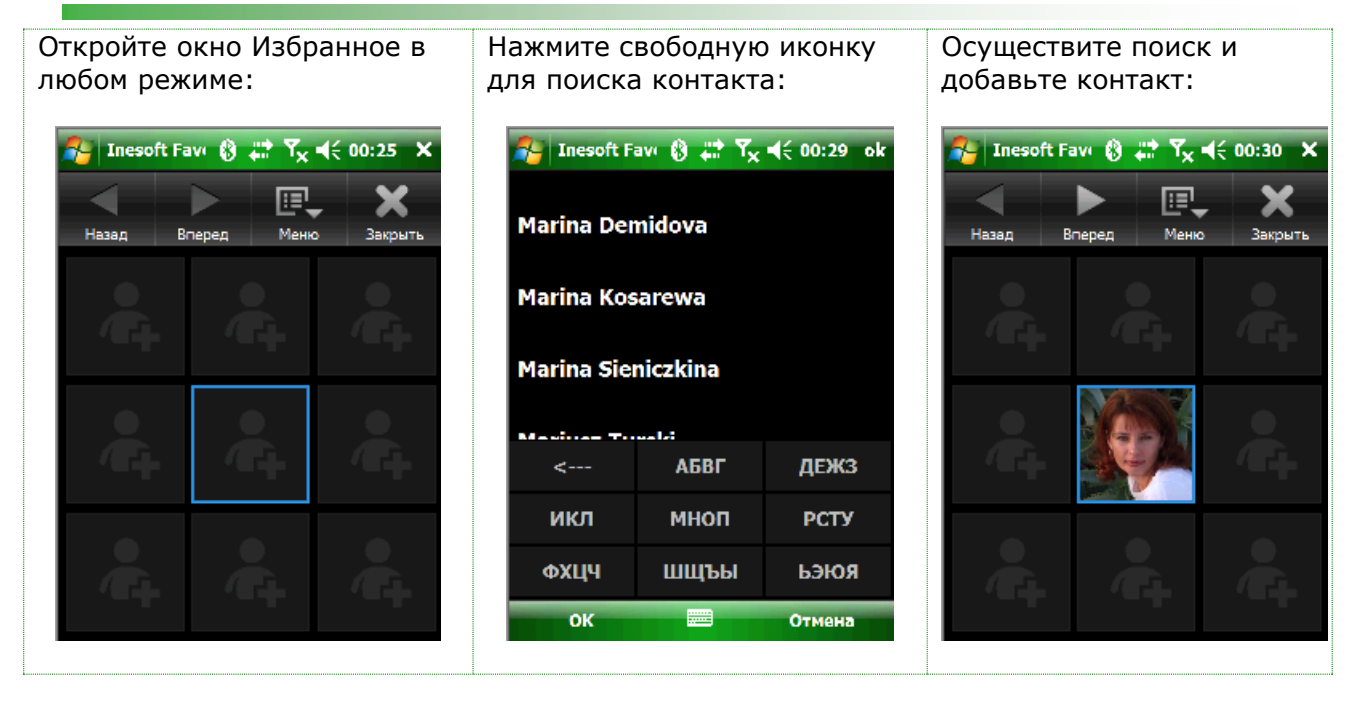

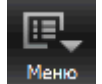

Вы можете создать несколько страниц, выбирая меню Добавить страницу

#### 7.2 Меню Избранное

| Отправить SMS<br>Переименовать<br>Кнопка Диалера<br>Переместить | - Отправка контакту сообщение SMS<br>- Переименовать иконку Избранных<br>- Назначение контакта на кнопку быстрого набора<br>- Перемещение иконки |
|-----------------------------------------------------------------|----------------------------------------------------------------------------------------------------|
| Удалить                                                         | - Удалить иконку                                                                                                    |
| Добавить страницу<br>Удалить страницу<br>Удалить все страницы   | - Добавление новой страницы<br>- Удаление текущей страницы<br>- Удаление всех страниц Избранных                                                  |
| Вид ▶                                                           | - Настройка вида иконок                                                                                                    |
| Сортировать по имени                                            | - Сортировать контакты по алфавиту                                                                                                    |
| Выход                                                           | - Закрыть программу                                                                                                    |

## 8 Inesoft Profiler

| inesoft Profiler                                 | rx ¶≑ ok |
|--------------------------------------------------|----------|
| План <b>Текущий</b> Настройка<br>Профиль Профиля | ОК       |
| 💜 General                                        |          |
| Silient                                          | •        |
| Vibro                                            |          |
| Disable all                                      |          |
| Enable All                                       |          |
| Loud                                             | -        |

Открывая Inesoft Profiler, вы найдете список предустановленных профилей работы коммуникатора для определенных ситуаций. Вы может изменить или удалить любой профиль или добавить свои. Каждый профиль включает в себя список наиболее важных функций коммуникатора в одном месте, но все функции можно разделить на две группы: обслуживающие события поступающих вызовов и экономящих заряд аккумулятора коммуникатора. Учитывая способ использования ваш коммуникатора, создайте/отредактируйте нужные профили для разных ситуаций, таких как: использование звукового сигнала, когда громкий вызов неуместен, профиль для блокировки нежелательных звонков, рабочий и выходной день и профиль для экономии заряда аккумулятора в ночное время путем отключения ненужных модулей связи (именно они расходуют заряд быстрее остальных функций). Идеи для остальных профилей придут во время использования коммуникатора.

Когда несколько профилей уже создано, мы можем перейти в закладку расписания профилей и установить, как программа будет менять профили в зависимости от времени в рабочие и выходные дни, а так же при системных событиях.

#### Окно содержит три закладки:

|      | Расписание | Текущий<br>Профиль | Переключение    | Настройка | Смена настроек |
|------|------------|--------------------|-----------------|-----------|----------------|
| План | профилей   |                    | между профилями | Профиля   | профиля        |

#### 8.1 Переключение между профилями

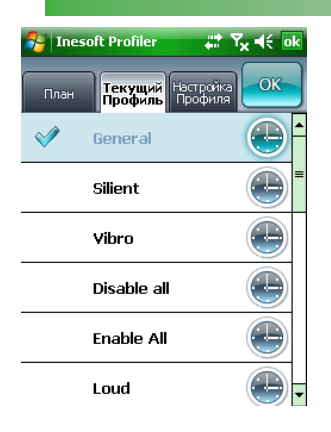

Для смены профиля достаточно выбрать нужный профиль нажатием и применить выбор нажатием на кнопку **ОК**.

Программа имеет предустановленный комплект профилей, но вы можете изменить каждый из них и добавить новые.

#### 8.2 Изменение настроек профиля

| 矝 Inesoft Profiler 👘 🎝 👫 🙀 |                 |
|----------------------------|-----------------|
| Отмена Редактировать ОК    |                 |
| Имя профиля                | General 💽 🛓     |
| Тип звонка Ви              | бро и Звонок 💽  |
| Громкость<br>Телефона      | 80% 💽           |
| Громкость<br>Системы       | 60% 💽           |
| Автоответчик<br>SMS        | Нет 💽           |
| Фильтр<br>вызовов          | Не изменять 💽 🗸 |
|                            |                 |

Перейдите в режим **Редактировать профиль** и нажите на профиль, который хотите изменить.

Здесь вы можете изменить следующие настройки: громкость и тип сигналов, активировать автоматические SMS при входящих звонках, включение/выключение телефона, Bluetooth and Wi-Fi или оставлять эти настройки без изменений. Изменяйте настройки нажимая на нужное свойство и выбирая нужный параметр.

Когда все готово, нажмите **ОК** для подтверждения изменений, либо **Отмена** для отмены изменений.

В режиме редактирования профилей вы можете добавлять и удалять профили.

#### 8.3 Установка расписания смены профилей

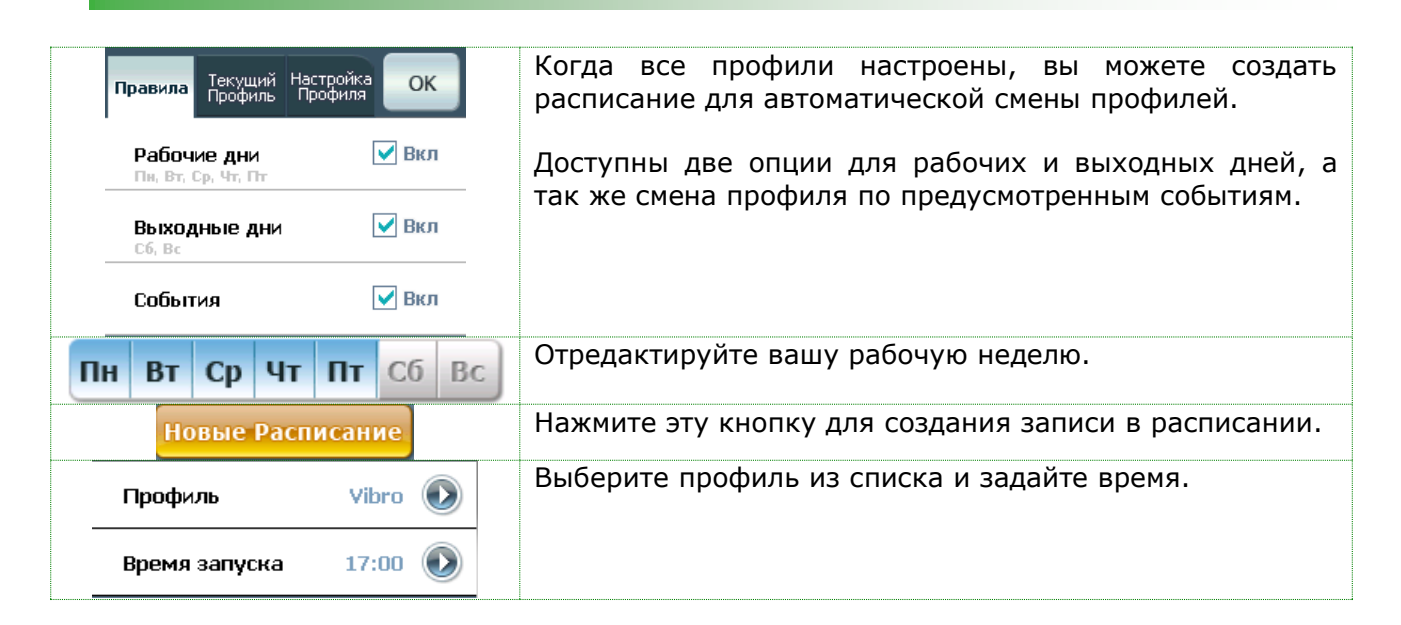

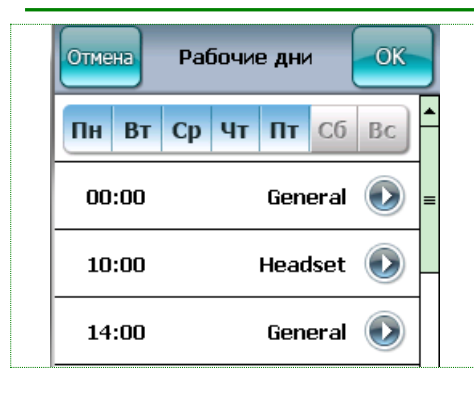

Вы можете добавить много профилей и использовать один профиль многократно.

После завершения редактирования расписания нажмите **ОК** для подтверждения.

Повторите выше перечисленные пункты для выходных дней.

## 9 Экран Сегодня

Inesoft Phone Today plug-in предоставляет доступ к главным модулям одним нажатием и смене профилей.

Вы можете активировать любой профиль, заменяю установленное расписание профилей. Для возвращения к расписанию, нажмите пункт меню **По расписанию**.

Благодаря окну быстрого доступа к настройкам связи, вы можете оперативно включать и выключать модули связи и регулировать подсветку экрана.

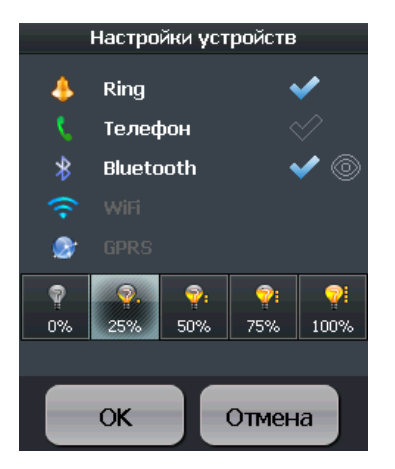

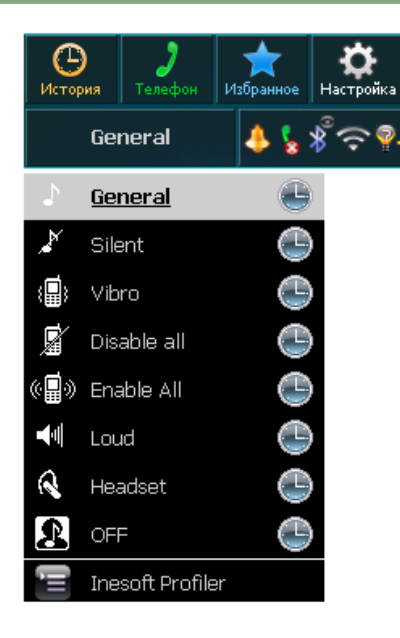

## 10 Техническая поддержка

Все пользователи программы обеспечиваются технической поддержкой. Мы ответим на любые вопросы связанные с использованием программы и примем во внимание все предложения по ее усовершенствованию. Вы можете заполнить форму на <a href="http://www.inesoft.com">http://www.inesoft.com</a> или отошлите письмо на <a href="http://www.inesoft.com">support@inesoft.com</a>.

Укажите следующие данные при возникновении проблем с программой:

- Номер версии программы (можно найти в окне О Программе);
- Название и номер модели вашего КПК;
- Подробное описание проблемы и действий, которые привели к сбою.